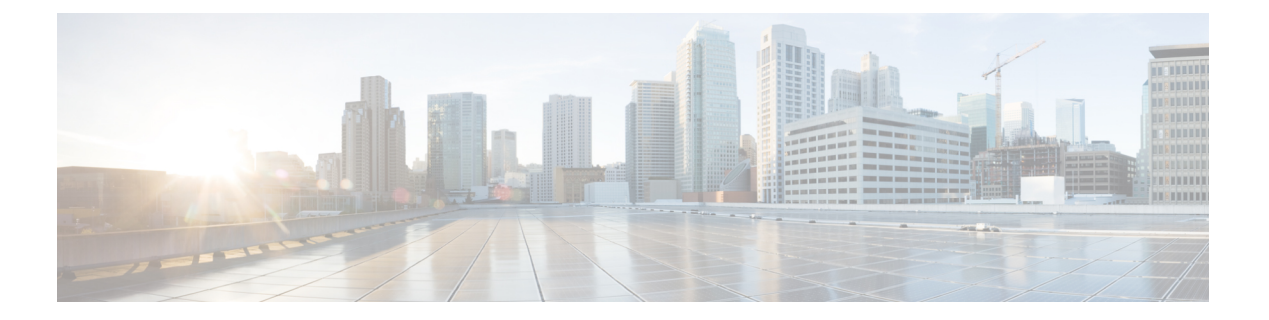

### 統計情報

以下のトピックでは、システムをモニターする方法を示します。

- システム統計について(1ページ)
- [ホスト統計情報(Host Statistics)] セクション (1ページ)
- [ディスク使用量 (Disk Usage)] セクション (2ページ)
- [プロセス (Processes) ] セクション (2ページ)
- [SFDataCorrelator プロセス統計情報(SFDataCorrelator Process Statistics)] セクション (9 ページ)
- •[侵入イベント情報 (Intrusion Event Information)] セクション (10 ページ)
- ・システム統計情報の表示 (10ページ)

### システム統計について

[統計情報(Statistics)] ページには、アプライアンスの現在の一般的ステータスに関する統計 情報(ディスク使用量とシステムプロセス)、データコリレータ統計情報、侵入イベント情報が表示されます。

### [ホスト統計情報(Host Statistics)] セクション

次の表に、[統計情報(Statistics)]ページにリストされるホスト統計情報を示します。

#### 表 1:ホスト統計情報 (Host Statistics)

| カテゴリ               | 説明                                         |  |
|--------------------|--------------------------------------------|--|
| 時刻 (Time)          | システムの現在の時刻。                                |  |
| アップタイム<br>(Uptime) | システムが前回起動してから経過した日数(該当する場合)、時間数、および<br>分数。 |  |

| カテゴリ                        | 説明                                            |
|-----------------------------|-----------------------------------------------|
| メモリ使用率<br>(Memory<br>Usage) | 使用中のシステム メモリの割合。                              |
| 負荷平均(Load<br>Average)       | 直前の1分間、5分間、15分間のCPUキュー内の平均プロセス数。              |
| ディスク使用率<br>(Disk Usage)     | 使用中のディスクの割合。詳細なホスト統計情報を表示するには、矢印をク<br>リックします。 |
| プロセス<br>(Processes)         | システムで実行されているプロセスの概要。                          |

### [ディスク使用量 (Disk Usage)] セクション

[統計情報(Statistics)]ページの[ディスク使用率(Disk Usage)]セクションは、カテゴリ別 およびパーティションステータス別に、ディスク使用量のクイック概要を示します。マルウェ アストレージパックがデバイスにインストールされている場合、そのパーティションステー タスも確認できます。このページを定期的に監視して、システムプロセスおよびデータベース で十分なディスク領域が使用可能であることを確認できます。

#### $\mathcal{P}$

**ヒント** [ディスク使用量(Disk Usage)] ヘルスモニターを使用して、ディスク使用状況を監視し、ディ スク容量不足の状態をアラートすることもできます。

# [プロセス (Processes)] セクション

[統計情報(Statistics)] ページの [プロセス(Processes)] セクションでは、アプライアンスで 現在実行中のプロセスを表示できます。これは、一般的なプロセス情報と、実行中の各プロセ スに固有の情報を提供します。Management Center の Web インターフェイスを使用すると、管 理対象デバイスのプロセスのステータスを表示できます。

アプライアンスで実行されるプロセスには、デーモンと実行可能ファイルの2種類があること に注意してください。デーモンは常に実行され、実行可能ファイルは必要に応じて実行されま す。

### プロセス使用状況フィールド

統計情報ページのプロセスセクションを展開すると、以下を表示できます。

#### [CPU (Cpu(s)) ]

次の CPU 使用状況情報がリストされます:

- ・ユーザ プロセスの使用状況の割合
- ・システム プロセスの使用状況の割合
- nice使用状況の割合(高い優先度を示す、負のnice値を持つプロセスのCPU使用状況)。
   nice値は、システムプロセスのスケジュールされた優先度を示しており、-20(最も高い 優先度)から19(最も低い優先度)の範囲の値になります。
- •アイドル状態の使用状況の割合

#### [メモリ (Mem)]

以下のメモリ使用状況情報がリストされます。

- •メモリ内の合計キロバイト数
- •メモリ内の使用キロバイト数の合計
- •メモリ内の空きキロバイト数の合計
- •メモリ内のバッファに書き出されたキロバイト数の合計

#### [切替(Swap)]

以下のスワップ使用状況情報がリストされます。

- •スワップ内の合計キロバイト数
- •スワップ内の使用キロバイト数の合計
- スワップ内の空きキロバイト数の合計
- •スワップ内のキャッシュされたキロバイト数の合計

次の表に、プロセスセクションに表示される各列を示します。

#### 表 2: プロセス リスト カラム

| カラム               | 説明                                                                      |  |
|-------------------|-------------------------------------------------------------------------|--|
| Pid               | プロセス ID 番号                                                              |  |
| ユーザ名<br>(Usemame) | プロセスを実行しているユーザまたはグループの名前                                                |  |
| Pri               | プロセスの優先度                                                                |  |
| Nice              | nice値。プロセスのスケジューリング優先度を示す値です。値は-20(最も高い優先<br>度)から19(最も低い優先度)までの範囲になります。 |  |

| カラム     | 説明                                                     |  |  |
|---------|--------------------------------------------------------|--|--|
| Size    | プロセスで使用されるメモリ サイズ (値の後ろにメガバイトを表す m がない場合は<br>キロバイト単位)  |  |  |
| Res     | メモリ内の常駐ページング ファイルの量(値の後ろにメガバイトを表す m がない場<br>合はキロバイト単位) |  |  |
| State   | プロセスの状態:                                               |  |  |
|         | •D:プロセスが中断不能スリープ状態(通常は入出力)にある                          |  |  |
|         | •N:プロセスの nice 値が正の値                                    |  |  |
|         | •R:プロセスが実行可能である(実行するキュー上で)                             |  |  |
|         | •S:プロセスがスリープ モードにある                                    |  |  |
|         | <ul> <li>T:プロセスがトレースまたは停止されている</li> </ul>              |  |  |
|         | •W:プロセスがページングしている                                      |  |  |
|         | •X:プロセスがデッド状態である                                       |  |  |
|         | •Z:プロセスが機能していない                                        |  |  |
|         | •<: プロセスの nice 値が負の値                                   |  |  |
| Time    | プロセスが実行されてきた時間の長さ(時間数:分数:秒数)                           |  |  |
| Сри     | プロセスが使用している CPU の割合                                    |  |  |
| Command | プロセスの実行可能ファイル名                                         |  |  |

関連トピック

システム デーモン (4ページ) 実行可能ファイルおよびシステム ユーティリティ (6ページ)

### システム デーモン

デーモンは、アプライアンスで継続的に実行されます。これにより、サービスが使用可能になり、必要に応じてプロセスが生成されるようになります。次の表では、[プロセスのステータス (Process Status)]ページに表示されるデーモンをリストし、その機能について簡単に説明しています。

# 

(注) 次の表は、アプライアンスで実行される可能性があるすべてのプロセスの包括的なリストではありません。

I

#### 表 **3**:システム デーモン

| デーモン                                                                | 説明                                                                                                    |  |
|---------------------------------------------------------------------|----------------------------------------------------------------------------------------------------|--|
| crond                                                               | スケジュールされたコマンド(cron ジョブ)の実行を管理します                                                                            |  |
| dhclient                                                            | ダイナミック ホスト IP アドレッシングを管理します                                                                                 |  |
| fpcollect                                                           | クライアントとサーバのフィンガープリントの収集を管理します                                                                               |  |
| httpd                                                               | HTTP(Apache Web サーバ)プロセスを管理します                                                                              |  |
| httpsd                                                              | HTTPS(SSL を使用した Apache Web サーバー)サービスを管理し、SSL<br>明書の認証が機能しているかチェックし、アプライアンスへの安全な Web<br>供するためにバックグラウンドで実行します |  |
| keventd                                                             | Linux カーネルのイベント通知メッセージを管理します                                                                                |  |
| klogd                                                               | Linux カーネル メッセージのインターセプションおよびロギングを管理し                                                                       |  |
| kswapd                                                              | Linux カーネルのスワップ メモリを管理します                                                                                   |  |
| cupdated ディスクの同期を実行する、Linux カーネルの更新プロセスを管                           |                                                                                                    |  |
| mysqld データベース プロセスを管理します                                            |                                                                                                    |  |
| ntpd                                                                | Network Time Protocol (NTP) プロセスを管理します                                                                      |  |
| pm                                                                  | すべてのシステムプロセスを管理し、必要なプロセスを始動し、予期せず<br>セスをすべて再始動します                                                           |  |
| reportd                                                             | レポートを管理します                                                                                                  |  |
| safe_mysqld                                                         | データベースのセーフモード運用を管理し、エラーが発生した場合にはデ<br>モンを再始動し、ランタイム情報をファイルに記録します                                             |  |
| SFDataCorrelator                                                    | データ転送を管理します                                                                                                 |  |
| sfestreamer (Management<br>Center のみ)                               | Event Streamer を使用するサード パーティ製クライアント アプリケーショ<br>理します                                                         |  |
| sfmgr                                                               | アプライアンスへの sftunnel 接続を使用して、リモートでアプライアンス<br>定するための RPC サービスを提供します                                            |  |
| SFRemediateD<br>(Management Center $\mathcal{O}$<br>$\mathcal{F}$ ) | 修復応答を管理します                                                                                                  |  |
| sftimeserviced (Management Center $\mathcal{O}$<br>$\mathcal{F}$ )  | 時間同期メッセージを管理対象デバイスに転送します                                                                                    |  |

| デーモン        | 説明                                                                                                    |
|-------------|----------------------------------------------------------------------------------------------------|
| sfmbservice | アプライアンスへの sftunnel 接続を使用して、リモート アプライアンスで実行<br>sfmb メッセージ ブローカ プロセスへのアクセスを提供します。現在、ヘルス<br>グでのみ使用されており、管理対象デバイスから Management Center へ正常な<br>アラートを送信します。 |
| sftroughd   | 着信ソケットで接続をリッスンしてから、正しい実行可能ファイル(通常は、<br>セージブローカ sfmb)を呼び出して要求を処理します                                                                                    |
| sftunnel    | リモートアプライアンスとの通信を必要とするすべてのプロセスに対し、安全<br>ネルを提供します。                                                                                                    |
| sshd        | セキュア シェル(SSH)プロセスを管理し、アプライアンスへの SSH アクセ<br>るためにバックグラウンドで実行します                                                                                         |
| syslogd     | システム ロギング (syslog) プロセスを管理します                                                                                                    |

### 実行可能ファイルおよびシステム ユーティリティ

システム上には、他のプロセスまたはユーザー操作によって実行される実行可能ファイルが数 多く存在します。次の表に、[プロセスステータス (Process Status)]ページで表示される実行 可能ファイルについて説明します。

表 4:システムの実行可能ファイルおよびユーティリティ

| 実行可能ファイル                                                                | 説明                                                         |
|-------------------------------------------------------------------------|------------------------------------------------------------|
| awk                                                                     | awkプログラミング言語で作成されたプログラムを実行するユーティリ<br>ティ                    |
| bash                                                                    | GNU Bourne-Again シェル                                       |
| cat                                                                     | ファイルを読み取り、コンテンツを標準出力に書き込むユーティリティ                           |
| chown                                                                   | ユーザおよびグループのファイル権限を変更するユーティリティ                              |
| chsh                                                                    | デフォルトのログイン シェルを変更するユーティリティ                                 |
| SFDataCorrelator<br>(Management Center $\mathcal{O}$<br>$\mathcal{F}$ ) | システムで作成されるバイナリファイルを分析し、イベント、接続デー<br>タ、およびネットワーク マップを生成します。 |
| ср                                                                      | ファイルをコピーするユーティリティ                                          |
| df                                                                      | アプライアンスの空き領域の量をリストするユーティリティ                                |
| echo                                                                    | コンテンツを標準出力に書き込むユーティリティ                                     |

| 実行可能ファイル 説明                             |                                                                              |  |
|-----------------------------------------|------------------------------------------------------------------------------|--|
| egrep                                   | 指定された入力を、ファイルおよびフォルダで検索するユーティリ<br>ティ。標準grepでサポートされていない正規表現の拡張セットをサポー<br>トします |  |
| find                                    | 指定された入力のディレクトリを再帰的に検索するユーティリティ                                               |  |
| grep                                    | 指定された入力をファイルとディレクトリで検索するユーティリティ                                              |  |
| halt                                    | サーバを停止するユーティリティ                                                              |  |
| httpsdctl                               | セキュアな Apache Web プロセスを処理する                                                   |  |
| hwclock                                 | ハードウェア クロックへのアクセスを許可するユーティリティ                                                |  |
| ifconfig                                | ネットワーク構成実行可能ファイルを示します。MACアドレスが常に<br>一定になるようにします                              |  |
| iptables                                | [アクセス権の設定(Access Configuration)]ページに加えられた変更に<br>基づいてアクセス制限を処理します。            |  |
| iptables-restore iptables ファイルの復元を処理します |                                                                              |  |
| iptables-save                           | iptables に対する保存済みの変更を処理します                                                   |  |
| kill                                    | セッションおよびプロセスを終了するために使用できるユーティリティ                                             |  |
| killall                                 | すべてのセッションおよびプロセスを終了するために使用できるユー<br>ティリティ                                     |  |
| ksh                                     | Korn シェルのパブリック ドメイン バージョン                                                    |  |
| logger                                  | コマンドラインから syslog デーモンにアクセスする方法を提供するユー<br>ティリティ                               |  |
| md5sum                                  | 指定したファイルのチェックサムとブロック数を印刷するユーティリ<br>ティ                                        |  |
| mv                                      | ファイルを移動(名前変更)するユーティリティ                                                       |  |
| myisamchk                               | データベース テーブルの検査および修復を示します                                                     |  |
| mysql                                   | データベース プロセスを示します。複数のインスタンスが表示される<br>ことがあります                                  |  |
| openssl                                 | 認証証明書の作成を示します                                                                |  |
| perl                                    | perl プロセスを示します                                                               |  |
| ps                                      | 標準出力にプロセス情報を書き込むユーティリティ                                                      |  |

I

| 実行可能ファイル    | 説明                                                                                                    |  |
|-------------|----------------------------------------------------------------------------------------------------|--|
| sed         | 1 つ以上のテキスト ファイルの編集に使用されるユーティリティ                                                                                                    |  |
| sfheartbeat | アプライアンスがアクティブであることを示す、ハートビートブロー<br>ドキャストを識別します。ハートビートはデバイスとManagement Center<br>の間の接続を維持するのに使用されます。                                                              |  |
| sfmb        | メッセージブローカプロセスを示します。Management Centerとデバイ<br>スとの間の通信を処理します。                                                                                                    |  |
| sh          | Korn シェルのパブリック ドメイン バージョン                                                                                                    |  |
| shutdown    | アプライアンスをシャットダウンするユーティリティ                                                                                                    |  |
| sleep       | 指定された秒数のあいだプロセスを中断するユーティリティ                                                                                                    |  |
| smtpclient  | 電子メール イベント通知機能が有効な場合に、電子メール送信を処理<br>するメール クライアント                                                                                                    |  |
| snmptrap    | SNMP 通知機能が有効な場合に、指定された SNMP トラップ サーバに<br>SNMP トラップ データを転送します                                                                                                    |  |
| snort       | Snort が動作していることを示します                                                                                                    |  |
| ssh         | アプライアンスへのセキュア シェル(SSH)接続を示します                                                                                                    |  |
| sudo        | sudo プロセスを示します。これにより、admin 以外のユーザが実行可<br>能ファイルを実行できるようになります                                                                                                    |  |
| top         | 上位の CPU プロセスに関する情報を表示するユーティリティ                                                                                                    |  |
|             | (注) このユーティリティの CPU 使用率の出力は、CPU コアのさま<br>ざまなタイプの使用率が分離されたものです。実際の合計 CPU<br>使用率を知るには、ユーザープロセスとシステムプロセスの両<br>方の使用率を加算する必要があります。                                     |  |
|             | たとえば、top コマンドの出力が次の場合:%Cpu(s): 76.6 us,<br>22.1 sy, 0.0 ni, 0.0 id, 0.0 wa, 0.0 hi, 1.3 si, 0.0 st                                                               |  |
|             | この場合、CPU 時間の 76.6% がユーザープロセスによって使用<br>され、CPU 時間の 22.1% がシステム(カーネル)プロセスに<br>よって使用されています。合計 CPU 使用率は 98.7% です。                                                     |  |
|             | そのため、このユーティリティでレポートされる CPU 使用率<br>は、ヘルス モニター ダッシュボードとは異なるように見えま<br>す。また、このユーティリティでは3秒の間隔を使用して CPU<br>使用率が計算されます。一方、Management Center のヘルスモニ<br>ターでは1秒の間隔が使用されます。 |  |

| 実行可能ファイル | 説明                                            |
|----------|-----------------------------------------------|
| touch    | 指定したファイルへのアクセス時刻や変更時刻を変更するために使用<br>できるユーティリティ |
| vim      | テキストファイルの編集に使用されるユーティリティ                      |
| wc       | 指定したファイルの行、ワード、バイトのカウントを実行するユーティ<br>リティ       |

関連トピック

アクセスリストの設定

# [SFDataCorrelator プロセス統計情報(SFDataCorrelator Process Statistics)] セクション

Management Center では、現在の日付のデータコリレータとネットワーク検出プロセスに関す る統計情報を表示できます。管理対象デバイスがデータの取得、復号化、および分析を実行す る際に、ネットワーク検出プロセスはデータをフィンガープリントおよび脆弱性データベース と関連付けてから、Management Center で実行中のデータ コリレータで処理されるバイナリ ファイルを生成します。データ コリレータはバイナリ ファイルの情報を分析し、イベントを 生成し、ネットワーク マップを作成します。

ネットワーク検出とデータコリレータに表示される統計情報は、デバイスごとに 0:00 から 23:59 までの間に収集された統計情報を使用した、当日の平均です。

次の表に、データ コリレータ プロセスに表示される統計情報を示します。

| カテゴリ                   | 説明                                         |  |
|------------------------|--------------------------------------------|--|
| Events/Sec             | データコリレータが受信し処理する検出イベントの1秒あたりの数             |  |
| Connections/Sec        | データコリレータが受信し処理する接続の1秒あたりの数                 |  |
| CPU Usage — User (%)   | 当日のユーザープロセスで使用される CPU 時間の平均パーセンテージ         |  |
| CPU Usage — System (%) | 当日のシステムプロセスで使用される CPU 時間の平均パーセンテージ         |  |
| VmSize (KB)            | データ コリレータに割り当てられたメモリの当日の平均サイズ(キ<br>ロバイト単位) |  |
| VmRSS (KB)             | 当日のデータ コリレータで使用されるメモリの平均量(キロバイト<br>単位)     |  |

表 5: データ コリレータ プロセスの統計情報

# [侵入イベント情報 (Intrusion Event Information)] セクショ

Management Center デバイスと管理対象デバイスのどちらでも、[統計情報(Statistics)]ページ で、侵入イベントに関するサマリ情報を確認できます。表示される情報には、前回の侵入イベ ントの日時、過去1時間および過去1日に発生したイベントの合計数、データベース内のイベ ントの合計数などがあります。

(注) [統計情報(Statistics)]ページの[侵入イベント情報(Intrusion Event Information)] セクション にある情報は、Management Center に送信された侵入イベントではなく、管理対象デバイスに 保存されている侵入イベントに基づいています。管理対象デバイスが侵入イベントをローカル に格納できない(または格納しないように設定されている)場合、侵入イベント情報はこの ページに表示されません。

次の表に、[統計情報(Statistics)] ページの [侵入イベント情報(Intrusion Event Information)] セクションに表示される統計情報を示します。

表 6: 侵入イベント情報 (Intrusion Event Information)

| 統計                                              | 説明                    |
|-------------------------------------------------|-----------------------|
| 前回のアラート(Last<br>Alert Was)                      | 前回のイベントが発生した日時        |
| 過去 1 時間のイベントの<br>合計 (Total Events Last<br>Hour) | 過去1時間に発生したイベントの合計数    |
| 過去1日のイベントの合<br>計(Total Events Last<br>Day)      | 過去 24 時間に発生したイベントの合計数 |
| データベース内のイベン<br>トの合計 (Total Events in Database)  | イベント データベース内のイベントの合計数 |

### システム統計情報の表示

この表示には、Management Center とその管理対象デバイスの統計情報が含まれています。

#### 始める前に

システム統計を表示するには、管理者またはメンテナンスユーザーであり、グローバルドメインにいる必要があります。

#### 手順

- ステップ1 システム(〇) > [モニタリング(Monitoring)] > [統計(Statistics)]を選択します。
- **ステップ2** [デバイスの選択 (Select Device(s))]リストからデバイスを選択し、[デバイスの選択 (Select Devices)]をクリックします。
- ステップ3 使用可能な統計を表示します。
- ステップ4 [ディスク使用状況 (Disk Usage)] セクションでは、次の操作を実行できます。
  - •[カテゴリ別(By Category)]積み上げ横棒で、ディスク使用量カテゴリの上にポインタを 移動すると、以下が(順番に)表示されます。
    - •そのカテゴリが使用する使用可能なディスク領域の割合
    - •ディスク上の実際のストレージ領域
    - •そのカテゴリで使用可能なディスク領域の合計
  - 「パーティション別(By Partition)]の横にある矢印をクリックして展開します。マルウェアストレージパックがインストールされている場合は、/var/storageパーティションの使用状況が表示されます。
- **ステップ5** (オプション) [プロセス (Processes)]の横にある矢印をクリックすると、システム統計情報 の表示 (10ページ) で説明されている情報が表示されます。

システム統計情報の表示

I

翻訳について

このドキュメントは、米国シスコ発行ドキュメントの参考和訳です。リンク情報につきましては 、日本語版掲載時点で、英語版にアップデートがあり、リンク先のページが移動/変更されている 場合がありますことをご了承ください。あくまでも参考和訳となりますので、正式な内容につい ては米国サイトのドキュメントを参照ください。